## Electronic Requisition Approval Training Approver Arkansas Tech University

# Electronic Requisition Approvals Process

## What is it?

- Requisition approval process facilitated through existing Banner software.
- Replaces the current process with standardized approvals throughout all departments.
- Currently applies only to requisitions. Procurement and Travel will continue to evaluate requisitions for compliance.
- Two roles exist-approver and initiator. Security prevents one person from being in both roles.

## Why do we need it?

- Allows for procurement and travel requisitions to be approved via Banner Self Service.
- Reduces paperwork necessary for the completion of the procurement cycle.
- Promotes budgetary responsibilities across departmental levels.

# Scheduled to begin August 1, 2019

# Electronic Requisition Approvals Process

## What changes will I see?

- Procurement and Travel will no longer gather approvals for departments. However, A.A. Travel Request Form is still in use until further notice.
- All purchasing and travel requisitions will flow through the electronic approval process.
- Action will be required on your part as the approver to move the requisition through the process.
- Each approver will assign a proxy to approve in his/her absence.
- You will work with your proxy to coordinate approvals as notification emails will be received simultaneously.

# Approval Limits

Approved by the Executive Council and serve as dollar amount basis for approval routing

| Division                              | \$0-\$2,500          | >\$2,500-\$5.000 | >\$5,000-<br>\$50,000 | >\$50,000  |
|---------------------------------------|----------------------|------------------|-----------------------|------------|
|                                       |                      |                  |                       |            |
| Academic Affairs                      | Department Head      | Dean             | Vice President        | President  |
|                                       |                      |                  |                       |            |
| Administration and Finance            | Specific Ar          | ea Director      | Vice President        | President  |
|                                       |                      |                  |                       |            |
| Advancement                           |                      | Vice President   |                       | President  |
|                                       |                      |                  |                       |            |
|                                       | Trainer Sports       |                  |                       |            |
| Athletics                             | Information Director | Athletic D       | President             |            |
|                                       |                      |                  |                       |            |
|                                       | Specific Ar          | an Diractor      | Vice President        | Draaidant  |
|                                       | Specific An          |                  | VICE Flesidelli       | Flesidelii |
|                                       |                      |                  |                       |            |
| Ozark                                 | Department Head      | Chief Officer    | Chancellor            | President  |
|                                       |                      |                  |                       |            |
| President                             | Specific Ar          | ea Director      | Chief of Staff        | President  |
|                                       |                      |                  |                       |            |
| Student Affairs                       | Associate Dean       | Dean of Students | Vice President        | President  |
| Grant Funds-All grant funds will      |                      |                  |                       |            |
| forward to Principal Investigator and |                      |                  |                       |            |
| Budget Office queues for approval     |                      |                  |                       |            |
| prior to moving to the Department     |                      |                  |                       |            |
| Head queue and so on.                 | Department Head      | Dean             | Vice President        | President  |

# APPROVAL PROCESS

- 1. Requestor enters requisition.
- 2. Automatically forwarded to first approval queue. Approvers and proxies in that queue receive immediate email notification.
- 3. Reminder email notifications are sent out at 7 a.m. and Noon (12 p.m.) to all approvers who have pending requisitions. This includes proxies.
- 4. Approver accesses Banner Self Service.
- 5. Approves or disapproves requisition.
- 6. If approved and additional approvals are required, the requisition is forwarded to the next queue and the approver for that queue receives an email notification.
- 7. This process continues until all approvals are granted or the requisition is disapproved.
- 8. Once all approvals are granted, the requestor receives an email notification that the requisition has been approved and it is forwarded to Procurement or Travel for evaluation and processing.
- **9. If disapproved**, requestor receives email notification containing comments entered by disapprover and requisition is cancelled by Procurement or Travel.

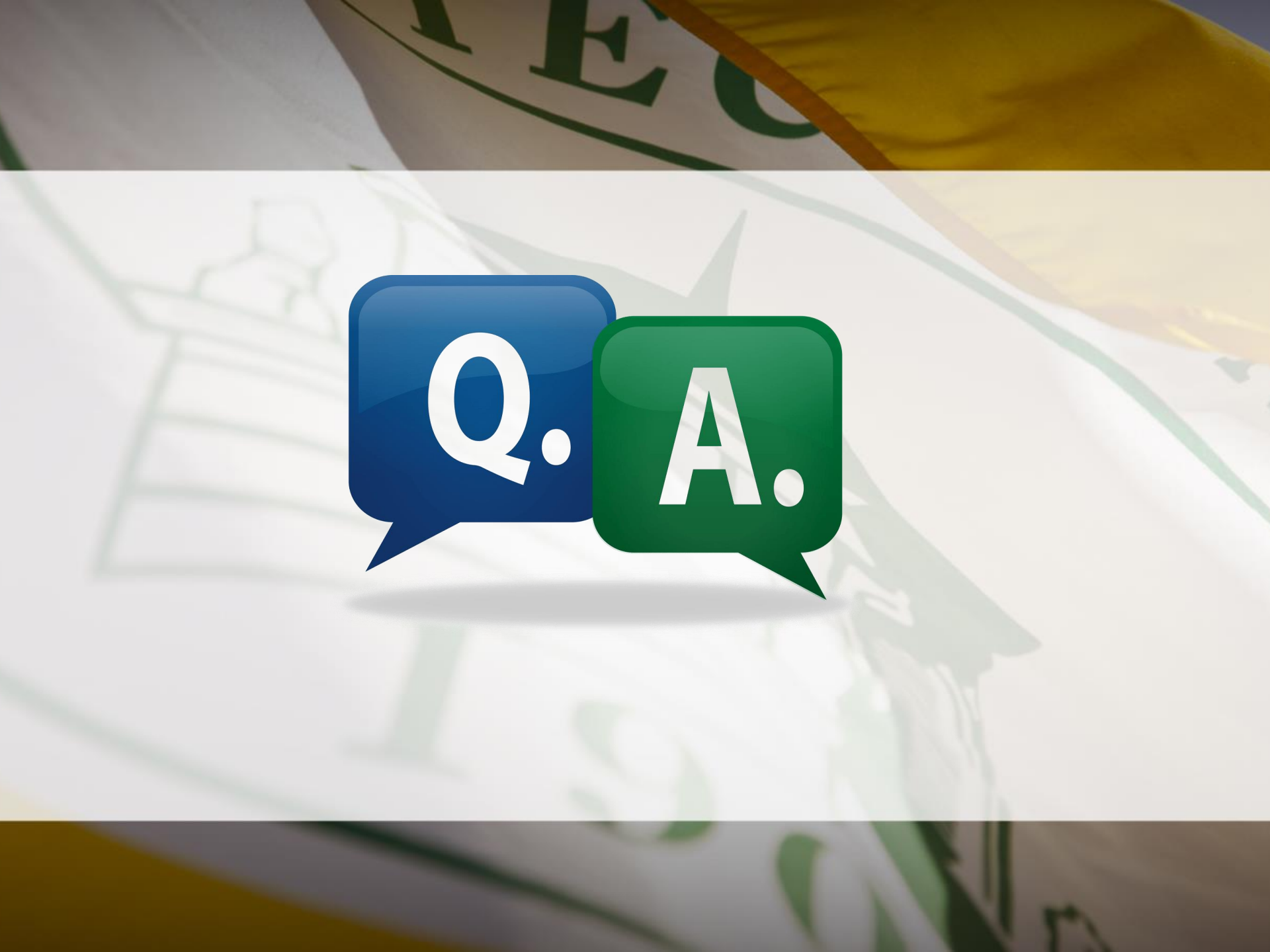

# Approval Notification

- 1. Requisition is entered and forwards to first approval queue. Selection of queues that requisition must travel through is based upon
  - a) Dollar amount of requisition
  - b) FOAP (Fund Organization Account Program) Information
- 2. Approver and Proxy listed on first queue immediately receives notification email
  - a) Reminder emails are scheduled to be sent at 7 a.m. and Noon (12 p.m.) and will continue as long as there are requisitions in the queue.
  - b) As the requisition moves through the queues required for final approval, approvers and proxies will receive notification(s).
  - c) Approver can access queue and review requisitions prior to email notification.

**Note:** Proxy approvers **will** also receive these same notifications. It will be up to the Approvers and Proxies to coordinate approval of these requisitions.

# Sample Approver Email

From: no-reply@atu.edu [mailto:no-reply@atu.edu] Sent: Friday, June 07, 2019 8:56 AM To: Deanna Kile <<u>dkile@atu.edu</u>> Subject: Electronic Requisition Approval

### Sample Email

## A requisition is awaiting your approval!

Dear Deanna M. Kile,

A requisition created by Tammy L. Rye is now requiring your approval as of 08:56 AM on 06-07-19

The details about the requisition are listed below:

Requisition Number: R0134497

Originator: Tammy L. Rye

Amount: \$ 218.00

Cost Center:

| Γ. | Index  | Fund   | Org    | Account | Program | Percent |
|----|--------|--------|--------|---------|---------|---------|
|    | AFFOOD | 152000 | 325000 | 703997  | 350000  | 100     |

Vendor: Compass Group USA Inc (T01000546)

Please login to the Approve Documents section of electronic requisitions located on the Finance tab in Self-Service and respond accordingly.

## Available for view on smart phones and other mobile devices.

# Approvals Step-by-Step

Step 1. Log into Self Service Banner with the Approve Documents link in the notification email or <u>https://onetech.atu.edu/cp/home/displaylogin</u>

| Step 2: Click on the Employee link      | Step 3: Click on the Finance Tab                                                                                                    |
|-----------------------------------------|----------------------------------------------------------------------------------------------------|
| Academics                               |                                                                                                    |
| Student Life     Student Life           |                                                                                                    |
| Employee     Self-Service Banner (SSB)  | Financial Aid Employee Finance                                                                                                    |
| Budget & Finance Internet Native Banner | ir and check your Employee information - Create of review finatificial<br>I aid status Paystubs, W2 documents, budget<br>information, approvals. |
|                                         |                                                                                                    |

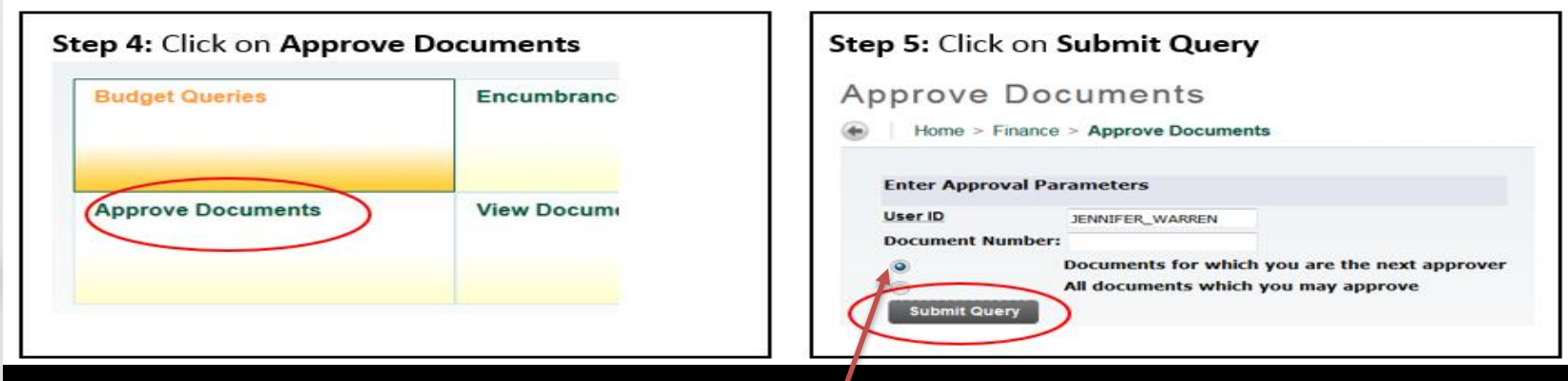

**Note:** It's important to ensure that you select **Next Approver** rather than the All Documents. Selecting All Documents will display requisitions that may not have received approval from lower level yet.

# Approval Step-by-Step (cont.)

Clicking Submit Query displays this screen.

| pprove D       | ocu      | me    | ents                                         |           |                         |               |                    |                 |              |              |              |
|----------------|----------|-------|----------------------------------------------|-----------|-------------------------|---------------|--------------------|-----------------|--------------|--------------|--------------|
| Home > Fina    | nce > /  | Appro | ve Documents                                 | S         |                         |               |                    |                 |              |              |              |
|                |          |       |                                              |           |                         |               |                    |                 |              |              |              |
| Select the Doo | ument Nu | umber | link to display the                          | e details | s of a document. Select | the History I | ink to display the | approval histor | y of the doc | ument. Selec | t the Approv |
| Queried Param  | eters    |       |                                              |           |                         |               |                    |                 |              |              |              |
|                |          |       |                                              |           |                         |               |                    |                 |              |              |              |
| User ID        | JEN      | NIFE  | R_WARREN Je                                  | ennife    | Warren                  |               |                    |                 |              |              |              |
| Document Num   | er:      |       | in to contract the trace field it is not the |           |                         |               |                    |                 |              |              |              |
| Documents Show | wn: Nex  | t App | prover                                       |           |                         |               |                    |                 |              |              |              |
| Approve Docum  | nents Li | st    |                                              |           | 1.                      | 2.            |                    | 3.              | 4.           | )(           | 5.           |
| Next Approve   | Туре     | NSF   | Change Seq#                                  | Sub#      | Originating User        | Amount        | Queue Type         | Document        | History      | Approve      | Disappr      |
| Y              | REQ      |       |                                              |           | KRISTI_HIGGS            | 5,385.96      | DOC                | R0134461        | History      | Approve      | Disapprov    |
|                |          |       |                                              |           |                         |               |                    |                 |              |              |              |
|                |          |       |                                              |           |                         |               |                    |                 |              |              |              |
|                |          |       |                                              |           |                         |               |                    |                 |              |              |              |

- **1.** Person who entered the requisition.
- 2. Total dollar amount.

**3**. Requisition Number-Click on the **blue requisition number hyperlink** to display the requisition contents.

# Approval Step-by-Step (cont.)

### Approve Documents Home > Finance > Approve Documents 🖳 Select the Document Number link to display the details of a document. Select the History link to display the approval history of the document. Select the Approve link **Queried Parameters** JENNIFER\_WARREN Jennifer Warren User ID Document Number: Documents Shown: Next Approver 2. 3. 4. 5. 1. Approve Documents List Next Approver Type NSE Change Seq# Sub# Originating User Amount Queue Type Document History Disapprove Approve REO KRISTI\_HIGGS Y 5.385.96 DOC R0134461 History Approve Disapprove Another Query

4. Approval History Link-Click on the **blue History hyperlink** to display

- 1. who has already approved this document
- 2. who is required to approve this document
- 3. who is able to approve this document (if multiple approvers are assigned.)

# Approval Step-by-Step (cont.)

### **Approve Documents**

Home > Finance > Approve Documents

🔍 Select the Document Number link to display the details of a document. Select the History link to display the approval history of the document. Select the Approve link

### **Queried Parameters**

| User ID        | JEN     | NIFE  | R_WARREN Je | ennifer | Warren           |          |            |          |         |         |            |
|----------------|---------|-------|-------------|---------|------------------|----------|------------|----------|---------|---------|------------|
| Document Numb  | er:     |       |             |         |                  |          |            |          |         |         |            |
| Documents Show | n: Nex  | t App | prover      |         |                  |          |            |          |         |         |            |
| Approve Docum  | ents Li | st    |             |         | 1.               | 2.       |            | 3.       | 4.      | )(      | 5.         |
| Next Approver  | Туре    | NSF   | Change Seq# | Sub#    | Originating User | Amount   | Queue Type | Document | History | Approve | Disapprove |
|                | 0.50    |       |             |         | KRISTI_HIGGS     | 5,385.96 | DOC        | R0134461 | History | Approve | Disapprove |
| Y              | REQ     |       |             |         |                  |          |            |          |         |         |            |

### **5.** Links to Approve/Disapprove

**Step 6:** Click the blue requisition number hyperlink to view the details of the requisition.

# Requisition Details

#### **Requisition Header**

| Requisition           | Order Date      | Trans Date    | <b>Delivery Date</b> | Print Date | Tota       |
|-----------------------|-----------------|---------------|----------------------|------------|------------|
| R0134451              | May 24, 2019    | May 24, 2019  | May 24, 2019         |            | 5,385.9    |
| O-i-i-i-              | E ANIVER        |               |                      |            |            |
| Origin:<br>Consolutor | DANNER          | Anner         |                      | -          | 0          |
| Complete:             | Y               | Approved:     | N                    | Type:      | Procuremen |
| Cancel Reason:        | Mainti I Conse  |               | 220200               | Dates      |            |
| Requestor:            | Kristi Higgs    |               | 370000               | Purchasing |            |
| Phone Number:         | 479-968-026     |               |                      |            |            |
| E-mail:               | khiggs@atu.e    | du            |                      |            |            |
| Accounting            | Document Lev    | /el           |                      |            |            |
| -                     | -               | 1.01.0.00     |                      |            |            |
| Ship to:              | Procurement :   | and Risk Mana | gement Service       | s          |            |
|                       | 203 West O 5    | treet         |                      |            |            |
|                       | Young Bldg St   | uite 101      |                      |            |            |
|                       | Russellville, A | R 72801       |                      |            |            |
| Attention:            | Cindy Hubban    | d             |                      |            |            |
| Contact:              | Cindy Hubban    | d             |                      |            |            |
| Phone Number:         | 479-968-0269    | )             |                      |            |            |
|                       |                 |               |                      |            |            |
| Vendor:               | T01000027       | Burris Inc    |                      |            |            |
|                       | PO Box 309      |               |                      |            |            |
|                       | 113 S Arkans    | as Ave        |                      |            |            |
|                       | Russellville, A | R 72801-5006  | United States of     | of America |            |
| Phone Number:         | 479-968-488     | 3             |                      |            |            |
| Fax Number:           | 479-968-493     | 7             |                      |            |            |
|                       |                 |               |                      |            |            |
| Document Text:        | Quote 123456    | 5789          |                      |            |            |
|                       | 5 Cherryman     | L Desks, Moch | a Cherry             |            |            |
|                       | 5 Cherryman     | Hutch w/ door | s and tackboard      |            |            |

#### Requisition Commodities

| Item | Commodity | Description     | .U/M | Ωtx  | Unit Price | Ext.Amount |          |
|------|-----------|-----------------|------|------|------------|------------|----------|
|      |           |                 |      | Disc | Addl       | Tax        | Cost     |
| 1    |           | Cherryman Desk  | EA   | 5    | 689.19     | 3,445.95   |          |
|      |           |                 |      | 0.00 | 0.00       | 310.14     | 3,758.09 |
| 2    |           | Cherryman Hutch | EA   | 5    | 279.08     | 1,395.30   |          |
|      |           |                 |      | 0.00 | 0.00       | 125.57     | 1,520.87 |
| 3    |           | Delivery        | EA   | 1    | 100        | 100.00     |          |
|      |           |                 |      | 0.00 | 0.00       | 9.00       | 109.00   |
|      |           |                 |      |      | Total:     | 5,385.96   |          |

### **Requestor information**

## **Vendor Information**

## Pricing and Commodity Details

### Requisition Accounting

| Seq  | COA     | <u>FY</u> | Index     | Fund   | Orgn   | Acct   | Prog   | Actv | Locn | Proj | NSF Susp | NSFOr | Susp | Amount   |
|------|---------|-----------|-----------|--------|--------|--------|--------|------|------|------|----------|-------|------|----------|
| 1    | Т       | 19        | AFFOOD    | 152000 | 325000 | 703916 | 350000 |      |      |      | N        | N     | N    | 5,365.96 |
| Tota | of disp | playe     | ed sequer | ces:   |        |        |        |      |      |      |          |       |      | 5,385.96 |

## Accounting Information

# Requisition Approval History

## Step 7

| pprove D        | ocu     | me    | ents                |         |                       |               |                    |                  |            |              |                  |
|-----------------|---------|-------|---------------------|---------|-----------------------|---------------|--------------------|------------------|------------|--------------|------------------|
| Home > Finar    | nce > / | Appro | ve Documents        |         |                       |               |                    |                  |            |              |                  |
|                 |         |       |                     |         |                       |               |                    |                  |            |              |                  |
| Select the Docu | ment Nu | Imber | link to display the | details | of a document. Select | the History I | ink to display the | approval history | of the doc | ument. Selec | t the Approve li |
| Queried Parame  | ters    |       |                     |         |                       |               |                    |                  |            |              |                  |
|                 |         |       |                     |         |                       |               |                    |                  |            |              |                  |
| User ID         | JEN     | NIFE  | R_WARREN Je         | nnifer  | Warren                |               |                    |                  |            |              |                  |
| Document Numbe  | er:     |       |                     |         |                       |               |                    |                  |            |              |                  |
| Documents Show  | n: Nex  | t App | rover               |         |                       |               |                    |                  |            |              |                  |
| Approve Docum   | ents Li | st    |                     |         | 1.                    | 2.            |                    | 3.               | 4.         | )(           | 5.               |
| Next Approver   | Туре    | NSF   | Change Seq#         | Sub#    | Originating User      | Amount        | Queue Type         | Document         | History    | Approve      | Disapprove       |
| Y               | REQ     |       |                     |         | KRISTI_HIGGS          | 5,385.96      | DOC                | R0134461         | History    | Approve      | Disapprove       |
| Another Query   |         |       |                     |         |                       |               |                    |                  |            |              |                  |

4. Approval History Link-Click on the **blue History hyperlink** to display

- 1. who has already approved this document
- 2. who is required to approve this document
- 3. who is able to approve this document (if multiple approvers are assigned.)

# Requisition Approval History

Home > Finance > View Document

### **Document Identification**

| Document Number | R0134461     | Туре         | Requisition |  |
|-----------------|--------------|--------------|-------------|--|
| Originator:     | KRISTI_HIGGS | Kristi Higgs |             |  |

### Approvals required

| Queue | Description        | Level | Approvers       |  |
|-------|--------------------|-------|-----------------|--|
| VPAF  | VP-ADMIN & FINANCE | 1     |                 |  |
|       |                    |       | Jennifer Warren |  |
|       |                    |       | Nathan Kraft    |  |

Approvals recorded

| Queue | Level |     | Date | e    | User   |             |  |
|-------|-------|-----|------|------|--------|-------------|--|
| F310  | 1     | May | 24,  | 2019 | DEANNA | <b>KILE</b> |  |

Approvals queues that have approved the requisition

To navigate back to the approval document page, click the back arrow on your browser.

## The requisition number and requestor

Approval queues that have not approved the requisition

## Approving a Requisition

Step 8: Click on the

Approve hyperlink

Standard

message

### Approve Documents

#### Home > Finance > Approve Documents

👎 Select the Document Number link to display the details of a document. Select the History link to display the approval history of the document. Select the Approve link

#### Queried Parameters

| Linex, IQ.       | JENNIFER_WARREN[Jennifer Warren |
|------------------|---------------------------------|
| Document Number: |                                 |
| Documents Shown: | Next Approver                   |

#### Approve Documents List

|               |      |    |             |      |                         |          |            |          |         | -       |      |        |
|---------------|------|----|-------------|------|-------------------------|----------|------------|----------|---------|---------|------|--------|
| Next Approver | Type | NÆ | Shange Seaf | Sabi | <b>Originating User</b> | Amount   | Queue Type | Document | History | Approve | Di   | approv |
| Y             | REQ  |    |             |      | KRISTI_HIGGS            | 5,385.90 | DOC        | R0134461 | History | Approve | City | opreve |
|               |      |    |             |      |                         |          |            |          |         | $\sim$  | /    |        |

#### Another Query

|                               | Document Informat                                                                                                    | tion                                                                                                    |       |        |                     | displays,<br>but can be<br>customized |   |
|-------------------------------|----------------------------------------------------------------------------------------------------|----------------------------------------------------------------------------------------------------|-------|--------|---------------------|---------------------------------------|---|
|                               | Document Number:                                                                                                    | R0134461                                                                                                    | Type: | REQ    |                     | by                                    |   |
|                               | Change Seq#                                                                                                    |                                                                                                    | Sub#  |        |                     | approver.                             |   |
|                               | Amount:                                                                                                    | 5,385.96                                                                                                    |       |        |                     |                                       |   |
|                               | Comment:                                                                                                    |                                                                                                    | This  | s docu | iment has been appr | oved.                                 |   |
| Click to approve requisition. | Approve Document                                                                                                    | Cancel                                                                                                    |       | R      | Return to Appro     | ove Document                          | S |
|                               | and the second second se | and the second second s | -     |        | (m) 1               | And Person in                         |   |

# Approving a Requisition (cont.)

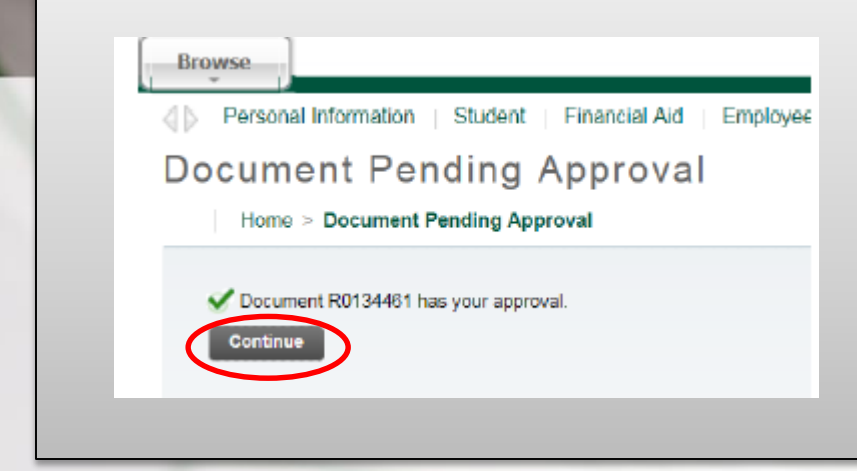

Once approved this screen will display and the requisition will advance to the next queue, if applicable. Clicking continue will take you back to the Approve Documents screen.

From: no-reply@atu.edu <no-reply@atu.edu> Sent: Friday, June 7, 2019 8:59 AM To: Tammy Rye <<u>trye@atu.edu</u>> Subject: Electronic Requisition Approval

### Your requisition has been given the final approval!

Dear Tammy L. Rye,

Your requisition has been given the final approval on 06-07-19 at 08:58 AM

The details about the requisition are listed below:

### Requisition Number: R0134496

Amount: \$ 52,000.00

| Cost Center: | Index  | Fund   | Org    | Account | Program | Percent |
|--------------|--------|--------|--------|---------|---------|---------|
|              | SVRLMS | 153000 | 434550 | 704100  | 350000  | 50      |
|              | SVRLNU | 153000 | 435100 | 704100  | 350000  | 50      |

Sample Email

### Vendor: Compass Group USA Inc (T01000546)

### Approved By: Cynthia R. Hubbard

| Comment(s): | Date/Time          | Commenter          | Comment                          |
|-------------|--------------------|--------------------|----------------------------------|
|             | 06-JUN-19 04:32 PM | Jennifer K. Warren | This document has been approved. |
|             | 06-JUN-19 10:23 AM | Deanna M. Kile     | This document has been approved. |
|             | 07-JUN-19 08:15 AM | Nathan L. Kraft    | This document has been approved. |
|             |                    | a                  | mat 1 1 1 1 1                    |

If your approval is the final approval necessary, the **requestor** will receive an email like this one and the requisition will forward to Procurement or Travel for PO assignment and processing.

# Disapproving a Requisition

### Home > Finance > Approve Documents

👎 Select the Document Number link to display the details of a document. Select the History link to display the approval history of the document. Select the Approve link

#### Queried Parameters

| User ID          | JENNIFER_WARREN Jennifer Warren |
|------------------|---------------------------------|
| Document Number: |                                 |
| Documents Shown: | All                             |

#### Approve Documents List

| Next Approver | Туре | NSE | Change Seq# | <u>Sub#</u> | Originating User | Amount   | Queue Type | Document | History | Approv  | Disapprove |
|---------------|------|-----|-------------|-------------|------------------|----------|------------|----------|---------|---------|------------|
|               | REQ  |     |             |             | KRISTI_HIGGS     | 5,271.53 | DOC        | R0134462 | History | Approve | Disapprove |

## **Disapprove Document**

Home > Disapprove Document

## Step 9: Click on the Disapprove Link

- 1. Comment section can be customized.
- 2. Click to Disapprove Document.
- Cancel to return to requisition list awaiting approvals.

## Document Information Document Number: R0134462 Type: REQ

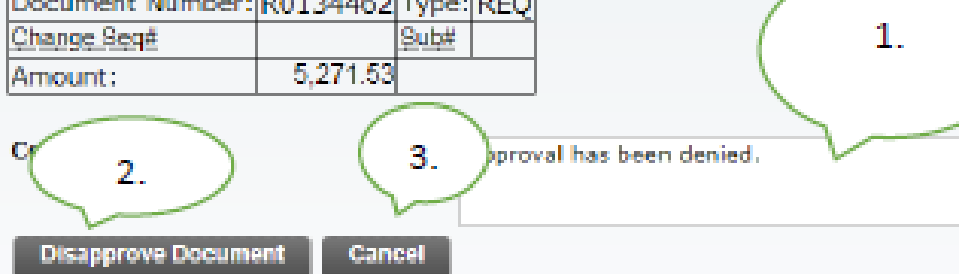

# Disapproving a Requisition (cont.)

## **Document Pending Approval**

Home > Document Pending Approval

Document R0134462 has been disapproved by you.

Continue

Budget Queries

Encumbrance Query Ro

Requisition Purc

From: no-reply@atu.edu <no-reply@atu.edu> Sent: Friday, June 7, 2019 8:57 AM To: Tammy Rye <trye@atu.edu> Subject: Electronic Requisition Disapproval

Sample Email

### Your requisition has been disapproved!

Dear Tammy L. Rye,

Your requisition has been disapproved on 06-07-19 at 08:57 AM

The details about the requisition are listed below:

Requisition Number: R0134497

Amount: \$ 218.00

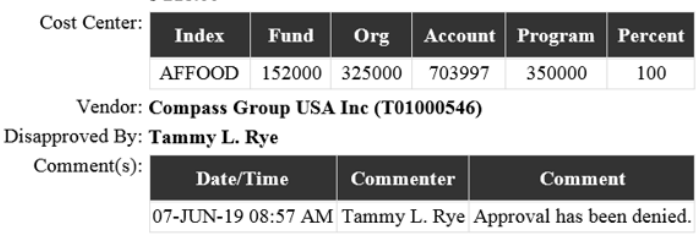

Once disapproved it will be removed from your list awaiting approval and you will no longer receive a reminder notification for this requisition and the requestor as well as Procurement will receive an email notification like this. Procurement or Travel will then cancel requisition.

This screen will display after **Disapprove Document** has been clicked.

# Checking Approval Status

|                                                                  | Home > Finance > View Document                                                                                                    |
|------------------------------------------------------------------|----------------------------------------------------------------------------------------------------|
|                                                                  |                                                                                                    |
|                                                                  | To display the details of a document enter parameters then select View document. To di<br>Lookup feature. This enables you to perform a query and obtain a list of document num |
| Irowse                                                           |                                                                                                    |
| elcome, Jennifer K. Warren, to the OneTech Information System!   | Choose type: Requisition                                                                                                    |
| Home > Finance                                                   | Submission#: Change Seg#                                                                                                    |
| Personal Information Student Financial Aid Employee Finance      | Display Accounting Information                                                                                                    |
| Budget Queries Encumbrance Query                                 | Yes No                                                                                                    |
|                                                                  | Display Document/Line Item Text Display Commodity Tex                                                                                                    |
| Approve Documents View Document                                  | All   Printable  None All  Printable  I                                                                                                    |
|                                                                  | View document Approval history                                                                                                    |
|                                                                  |                                                                                                    |
|                                                                  |                                                                                                    |
|                                                                  | Home > Finance > View Document                                                                                                    |
| Requisition Header                                               |                                                                                                    |
|                                                                  |                                                                                                    |
| Requisition Order Date Irans Date Delivery Date Print Date Total |                                                                                                    |
| R0134461  May 24, 2019 May 24, 2019 May 24, 2019   5,385.96      |                                                                                                    |
|                                                                  |                                                                                                    |
| Origin: BANNER                                                   |                                                                                                    |
| Complete: Y Approved: Y Type: Procurement                        | Desument Identification                                                                                                    |
| Carleei Reason: Department pentest Date: Jun 05, 2019            | Document identification                                                                                                    |
| Requestor: Krisu Higgs J370000 Purchasing                        |                                                                                                    |
| Finite Wander: 4/9-906-0209                                      |                                                                                                    |
| Accounting: Document Level                                       | Document Number R0134461 Type Requisition                                                                                                    |
| Accounting. Document Level                                       | Originator: DEANNA KILEDEANNA KILE                                                                                                    |
| Shin to: Drocurement and Rick Management Services                |                                                                                                    |
| 203 West O Street                                                |                                                                                                    |
| Young Bldg Suite 101                                             |                                                                                                    |
| Russellville, AR 72801                                           | There are no approvale required at this time                                                                                                    |
| Attention: Cindy Hubbard                                         | There are no approvais required at this time                                                                                                    |
| Contact: Cindy Hubbard                                           |                                                                                                    |
| Phone Number: 479-968-0269                                       |                                                                                                    |
|                                                                  | Approvale recorded                                                                                                    |
| Vendor: T01000027 Burris Inc                                     | Approvais recorded                                                                                                    |
| PO Box 309                                                       |                                                                                                    |
| 113 S Arkansas Ave                                               |                                                                                                    |
| Russellville, AR 72801-5006 United States of America             | Queue Level Date User                                                                                                    |
| Phone Number: 1479-968-4888                                      | E310 1 May 24 2010 DEANNA KTLE                                                                                                    |
| rax Number:  4/9-968-493/                                        | 1 JIU I MAY 24, 2019 DEANNA NILE                                                                                                    |
| Desument Tauti Ourste 122456700                                  | VPAF  1  May 24, 2019 Jennifer Warren                                                                                                    |
| Document rext: Quote 123450/89                                   |                                                                                                    |
| S Cherryman L Desks, Mocha Cherry                                |                                                                                                    |

# Approval Queue Errors

Occasionally a requisition may encounter an error while traveling through the approval process. Should this happen the requestor will be notified by receiving one of two emails depending on the cause of the error. The instructions listed in these emails must be followed to begin the process to correct the error and obtain a completed requisition

From: <u>no-reply@atu.edu</u> <<u>no-reply@atu.edu</u>> Sent: Wednesday, June 5, 2019 4:36 PM To: Tammy Rye <<u>trye@atu.edu</u>> Subject: Electronic Requisition Disapproval

### Your requisition has been disapproved!

Dear Tammy L. Rye,

Your requisition has been disapproved on 06-05-19 at 04:35 PM

The details about the requisition are listed below:

Requisition Number: R0134490

Amount: \$ 545.00

Cost Center: 241025 241025 215600 703997 202000 100%

Vendor: Compass Group USA Inc T01000546

### Disapproved By: Jennifer K. Warren

| Comment(s): | Date/Time             | Commenter             | Comment                                                                                                    |
|-------------|-----------------------|-----------------------|----------------------------------------------------------------------------------------------------|
|             | 05-JUN-19<br>04:35 PM | Jennifer K.<br>Warren | This requisition has failed the approval process and as a result has been deleted. Please complete the following steps to correct the error and obtain a completed requisition. 1. Verify that the Index you are using is correct. 2. If you find you have made an error in keying the index, enter another requisition using the correct index. 3. If your index does not contain a keying error, report the problem to <u>budget@atu.edu</u> . Budget will remedy the error and notify you when you may enter another requisition. Please contact Procurement Services at 479-968-0269 with any questions. Thank you |

### Sample Queue Error Email 1

# Approval Queue Errors

From: no-reply@atu.edu <no-reply@atu.edu> Sent: Monday, June 3, 2019 10:30 AM To: Kristi Higgs <<u>khiggs@atu.edu</u>> Subject: Electronic Requisition Approval

### An unapproved requisition needs your attention!

#### Dear Kristi L. Higgs,

The following requisition is unapproved and requires your attention:

Requisition Number: R0134471

Originator: Kristi L. Higgs

Amount: \$1,853.00

Cost Center: AFFOOD 152000 325000 703355 350000 100%

Queue ID:

Vendor: Cooper Band Instrument Repair Inc (T01007551)

## .00%

Sample Queue Error Email 2

This requisition has encountered an error in the approval process. Please login to the <u>Approve Documents</u> section of electronic requisitions located on the Finance tab in Self-Service and disapprove the requisition. Once the requisition has been disapproved, please report this problem to <u>budget@atu.edu</u>. Budget will remedy the error and notify you when you may resubmit this requisition. For more information concerning this email, please contact the Procurement & Risk Management Services at 479-968-0269 or email us at <u>purchasing@atu.edu</u>.

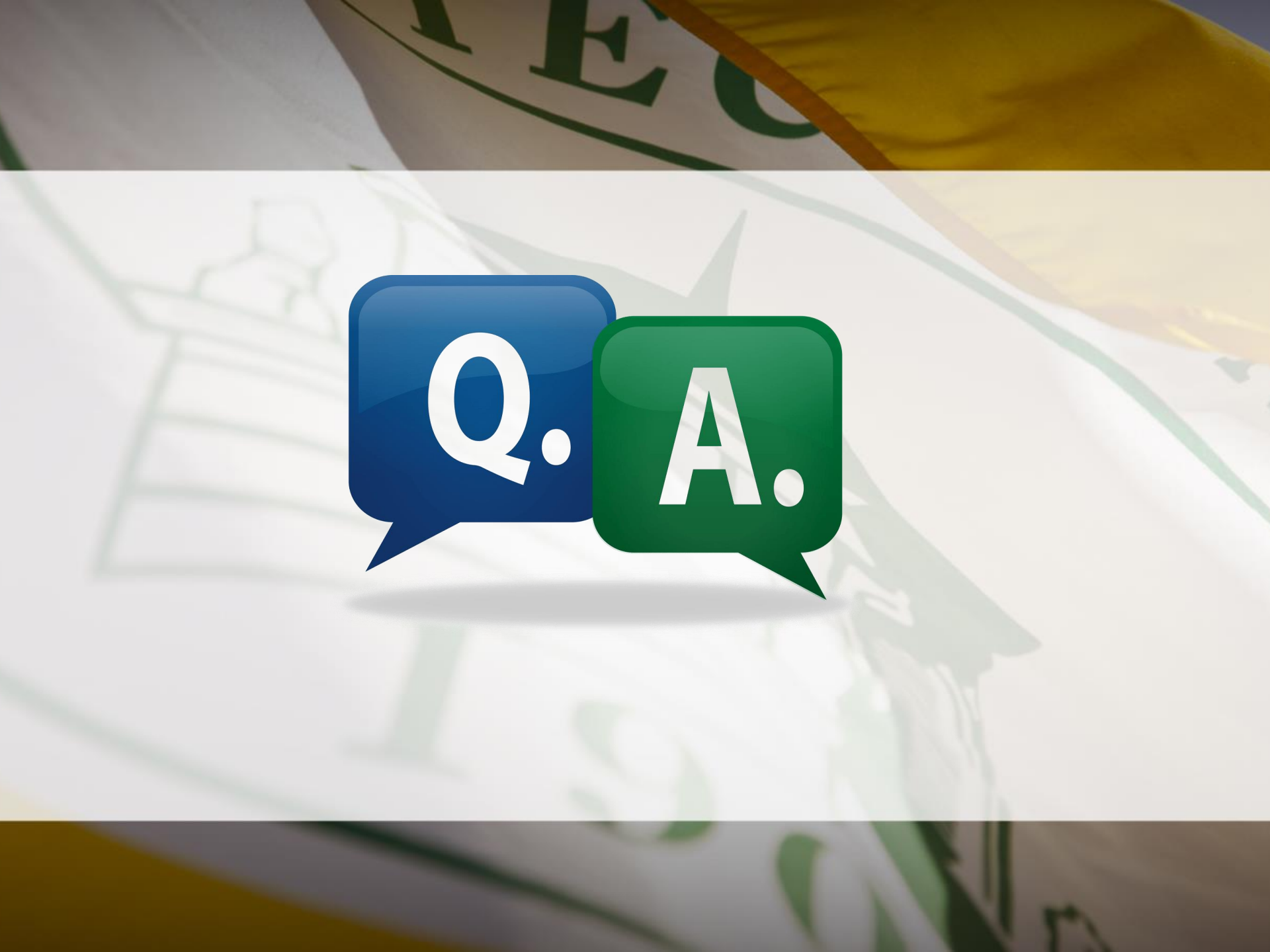

# Add'l Access Point for Req. Approval

|                                                           | III Welcome, jennifer +                                                        |
|-----------------------------------------------------------|--------------------------------------------------------------------------------|
| Budget & Finance<br>Arises Dechurrenty / Budget & Finance |                                                                                |
| Financial Advisor                                         | Q Reqs and POs Preferences Create a Regulation                                 |
|                                                           | Create a Purchase Order<br>Check Available Balance                             |
|                                                           | Approval Alerts                                                                |
|                                                           | Requestion 1                                                                   |
|                                                           | Tetal: 1                                                                       |
|                                                           | Budget & Finance<br>Ateraes Techtmenty * Extget & Finance<br>Financial Advisor |

Click **Next Approver**. This will take you to the Approve Documents section of Banner Self Service where requisitions requiring your approval are listed.

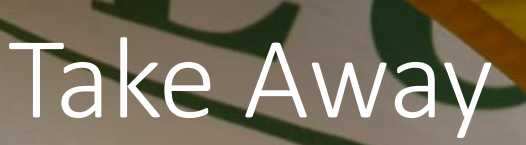

- Notification emails will be received when requisitions enter queues and 2x daily until queue is cleared of requisitions.
- Approver and Proxy will receive these emails simultaneously.
   Therefore, you must coordinate approval duties with your proxy.
- Select Documents for which you are next approver on Approve Documents screen. Selecting All Documents will display requisitions that may not have received approval from lower level queues.
- Failure to approve in a timely manner will hinder efficiency of procurement process.
- Contingency plan is in place for approval queue errors.
- Outlook rule can be created to manage email notifications.

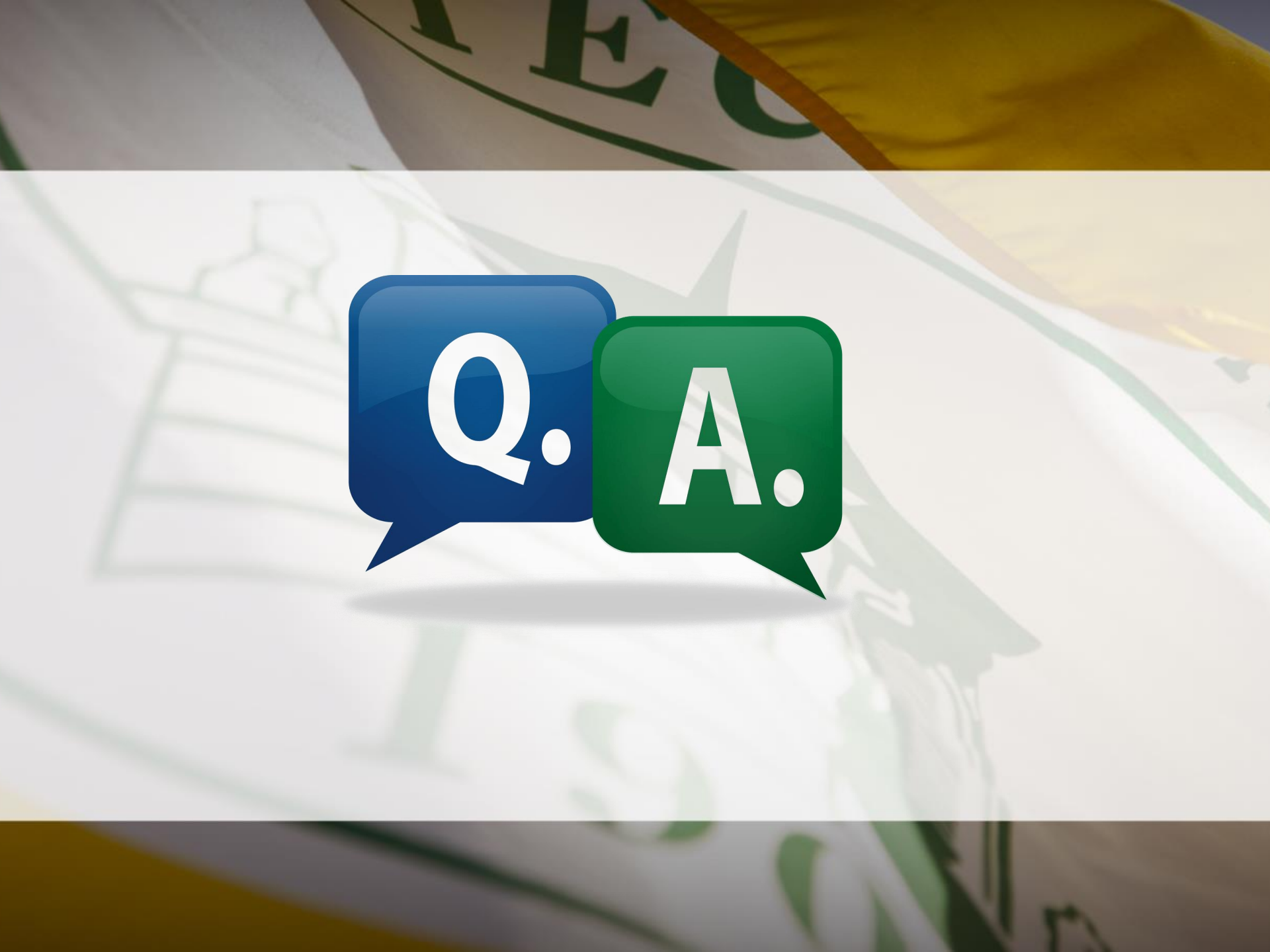

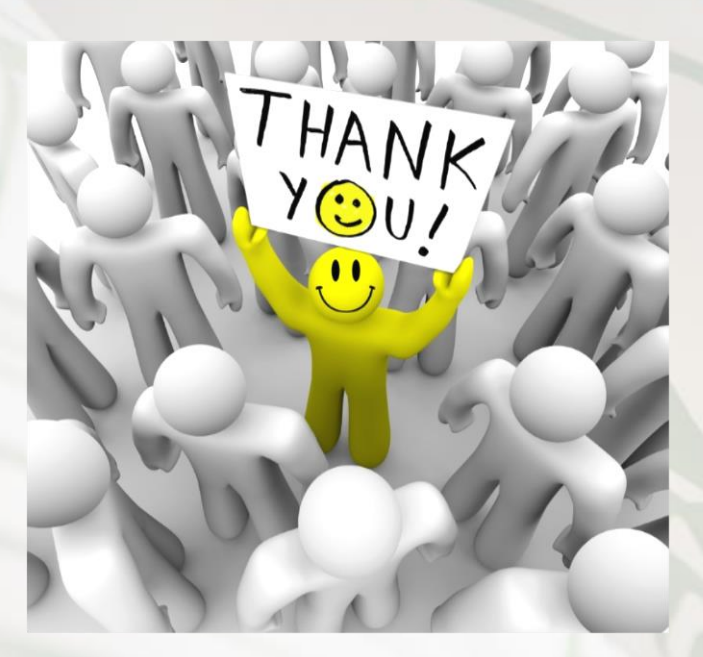

Questions or Comments? Please contact Procurement Services at 479-968-0269 or <u>purchasing@atu.edu</u>. Check out <u>www.atu.edu/purchasing</u> for additional resources and updated information.

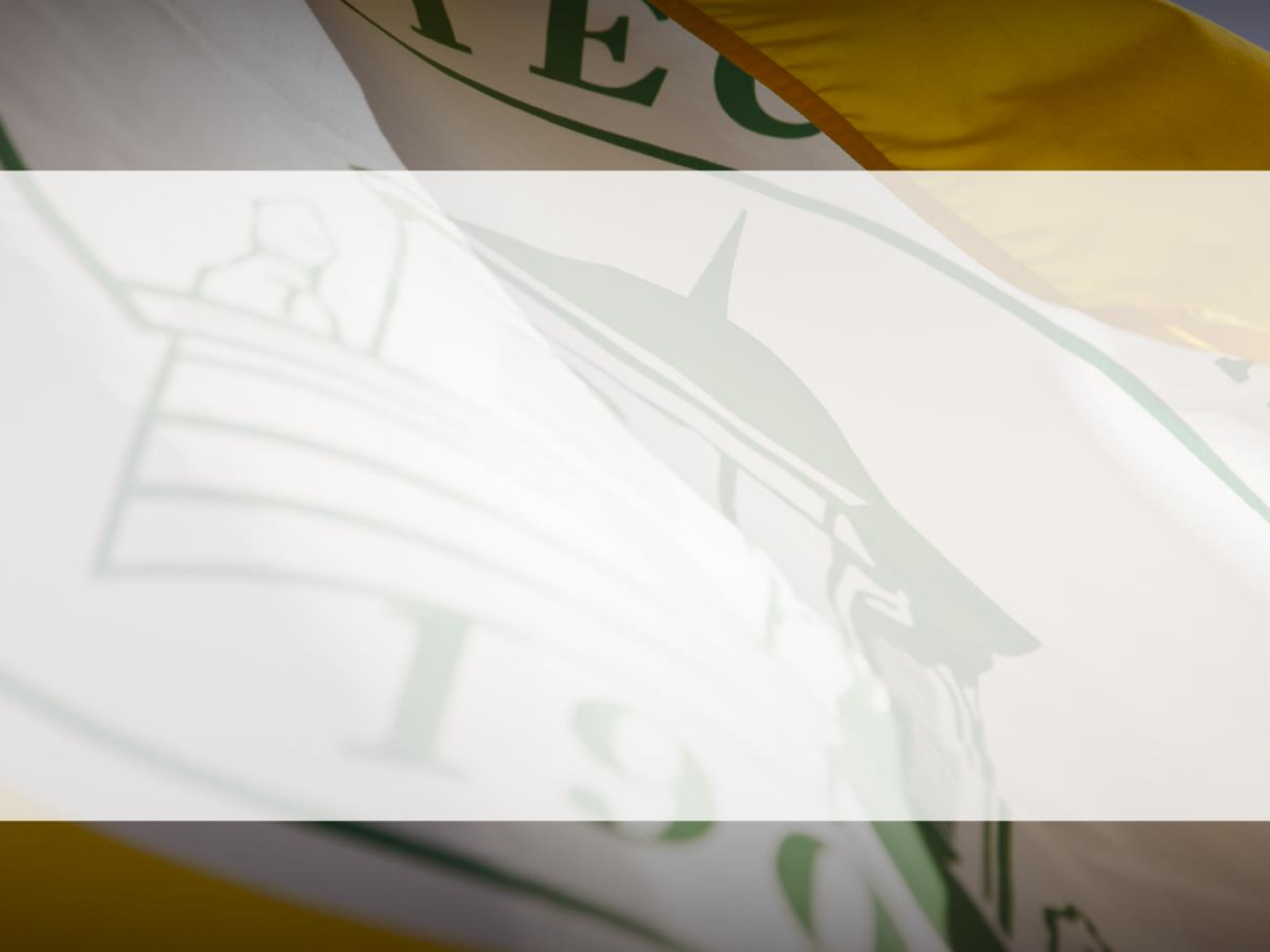